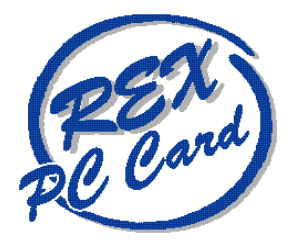

# 100BASE-TX/10BASE-T LAN CardBus PC Card REX-CB81/REX-CB81N ユーザーズマニュアル

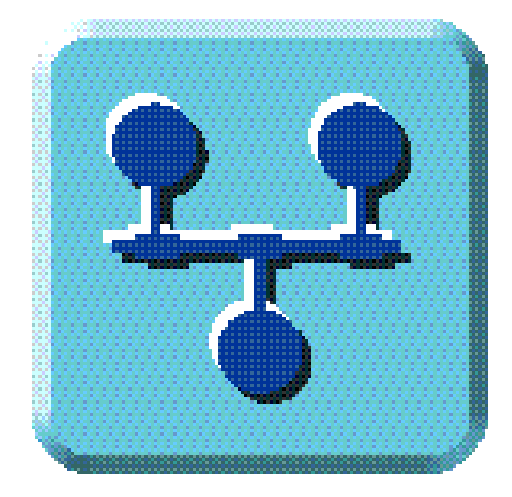

1998年8月 第1.0版

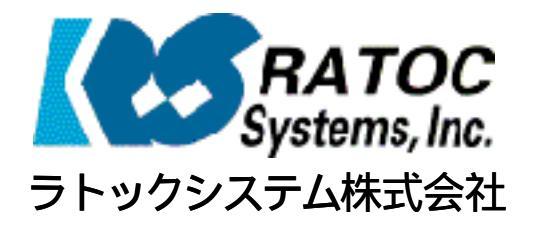

| はじめに                  | . 1 |
|-----------------------|-----|
| ご注意                   | . 1 |
| 安全にお使いただくために必ずお読みください | . 2 |
| 製品に関するお問い合わせ          | . 3 |
| REX-CB81 について         | . 5 |
| 対応パソコン                | . 5 |
| 対応08 (オペレーティングシステム)   | . 6 |
| 添付品                   | . 7 |
| 添付ソフトウェア              | . 8 |
| 制限                    | 8   |

#### Windows 95/98 編

| 第1章  | セットアップ11                                 |
|------|------------------------------------------|
| 1-1. | PCMCIA コントローラの確認12                       |
| 1-2. | CardBus PC カードスロットの電源供給の確認13             |
| 1-3. | オートパワーダウン機能での注意 13                       |
| 1-4. | CardBus PC カードスロットへの装着13                 |
| 1-5. | LAN ケーブルの接続                              |
| 1-6. | HUB への接続                                 |
| 第2章  | ドライバのインストール15                            |
| 2-1. | Windows 95 でのドライバのインストール15               |
| 2-2. | Windows 98 でのドライバのインストール17               |
| 2-3. | Windows 95/98 での LAN CardBus PC カードの取り外し |
| 2-4. | Windows95/98 でのドライバの確認21                 |
| 2-5. | Windows 95/98 でのデバイス使用許可の切り替え22          |
| 2-6. | リソースの変更 (Windows 95 のみ)23                |
| 2-7. | Windows 95/98 でのドライバの削除23                |
| 第3章  | トラブルシューティング                              |
| 3-1. | その他のデバイスに「?POMCIA カードサービス」がある場合          |
| 3-2. | 活射雨抜した場合システムエラーとなる場合25                   |
| 3-3. | ダウンロードした最新ドライバを組み込めない場合                  |
| 3-4. | 他のWindows パソコンを参照できないとき26                |
| 第4章  | 付録                                       |
| 4-1. | ネットワークに関する設定例27                          |
| 4-2. | Windows 95/98 同士でのネットワーク設定例27            |
| 4-3. | クライアントモジュールの追加34                         |
| 4-4. | プロトコルの追加                                 |

| -MacOS 8.1 編 |                        |    |
|--------------|------------------------|----|
| 第1章          | セットアップ                 | 41 |
| 1-1.         | MacOSの確認               | 41 |
| 1-2.         | PC カードスロットの確認          | 41 |
| 1-3.         | ドライバのインストールと接続の確認      | 41 |
| 1-4.         | ご使用になる時の注意             | 44 |
| 第2章          | トラブルシューティング            | 45 |
| 2-1.         | REX-CB81 が認識されたい 場合    | 45 |
| 2-2.         | LAN に接続できない場合          | 45 |
| 2-3.         | PC カードが非常に熱くなる場合       | 45 |
| 第3章          | 設定ユーティリティについて          | 47 |
| 3-1.         | 設定ユーティリティ使用上の注意        | 47 |
| 3-2.         | 設定ユーティリティの使用方法         | 48 |
| 3-3.         | 設定ユーティリティーエラーメッセージについて | 49 |
| 製品仕様         |                        | 51 |

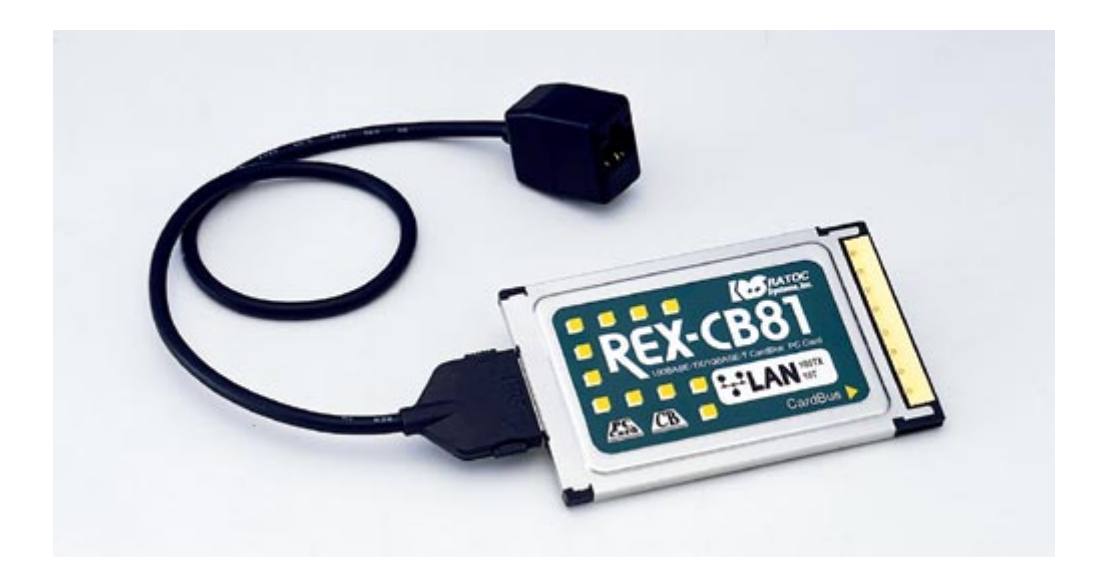

# はじめに

このたびはREX-CB81/CB81N 100BASE-TX/10BASE-T LAN CardBus PC Card をお買い上げいただき誠にあり がとうございます。この製品はネットワーク環境をノートパソコンで実現できるように記録†された CardBus スロット専用のLAN CardBus PC カードです。

今後もドライバのバージョンアップなど、より一層のサポートを充実していきますので未永くご愛用賜りますようお願い申し上げます。

本書は、REX-CB81の導入ならびに運用方法を説明したマニュアルです。

本製品を正しくお使いただくため、ご使用の前に必ず本書をよくお読みください。

また、添付ディスクに入っている README ファイルには本マニュアルに記載できなかった情報がありますので合わせてご覧ください。

最新の動作検証機種ドライバについては弊社サポートセンターまでお問い合わせください。

## ご注意

- 本書の内容に関しては、将来予告なしに変更することがあります。
- 本書の内容につきましては万全を期して作成しましたが、万一ご不審な点や誤りなどにお気づきになりましたらご連絡額います。
- 運用の結果につきましては、責任を負いかねますので、予めご了承願います。
- 本製品の保証や修理に関しては、添付の保証書に記載されております。必ず内容をご確認の上、大切に保管してください。
- 本製品および本製品添付のマニュアルに記載されている名称・会社名および製品名は、各社の商標または登録商標です。

安全にお使いいただくために必ずお読みください

記号説明

| ⚠ | 藝生 | この表示を無視して、誤った取り扱いを行うと人が死亡または重傷を負う可能性が<br>想定される内容を示しています。           |
|---|----|--------------------------------------------------------------------|
| ⚠ | 注意 | この表示を無視して、誤った取り扱いを行うと人が負傷を負う可能性が想定される<br>内容および物的損害が想定される内容を示しています。 |

▲ 警告 PC カードや添付ケーブルの分解や改造等は絶対に行わないでください。また、無理 に曲げる、落とす、傷つける、上に重いものをのせることは行わないでください。

▲ 警告 PC カードや添付ケーブルが濡れた場合、ショートによる火災や感電のおそれがある ため使用しないでください。

▲ 注意 PC カードは電子機器ですので静電気を与えないようにしてください。故障するお それがあります。

注意 ラジオやテレビ、オーディオ機器の近くでは高周波の信号により、ノイズを与え誤
 動作することがあります。

注意 モータなどノイズを発生する機器の近くでは誤動作することがありますので、必ず
 離してご使用ください。

▲ 注意 本製品(ソフトウェアを含む)は、日本国内仕様です。日本国外で使用された場合 の責任は負いかねます。

- ▲ 注意 本製品は、医療機器、原子力機器、航空宇宙機器、輸送設備など人命に関わる設備 や機器、および高度な信頼性を必要とする設備、機器での使用は意図されておりま せん。これらの設備、機器制御システムに本製品を使用し、本製品の故障により人 身事故、火災事故などが発生しても弊社ではいかなる責任も負いかねます。
- ▲ 注意 <保管に関するご注意 > 本製品を保管する場合、PCカードスロットから外し添付のケースに保管してください。また,故障の原因となりますので次のような場所での保管は避けてください。高温多湿の場所 温度差の激しい場所 チリやほこりの多い場所 チリやほこりの多い場所 振動や衝撃の加わる場所 スピーカ等の磁気を帯びたものの近く

## 製品に関するお問い合わせ

本製品に関するご質問等がございましたら、下記まで電話、手紙またはFAX でお問い合わせください。

ラトックシステム株式会社 サポートセンター 〒556-0012 大阪市浪恵区敷津東1-6-14 朝日なんばビル (TEL) 06-633-6766 (FAX) 06-633-3553 土日祝を除く月~金の10:00~17:00 FAX での受け付けは24 時間行っております。

インターネットのホームページでも最新の情報などをお届けしています。

http://www.rexpocard.co.jp

また、NIFTY Serveの以下のフォーラムでも受け付けております。

NIFTY Serve PC Vendor Station E (SPCVE) 電子会議室8番「ユーザサポート」

お問い合わせの際には、最後のページの「質問用紙」に必要事項を記入の上、上記FAX番号までお送りく ださい。折り返し弊社より電話またはFAXにて回答させて頂きます。 また、ご質問に対する回答は上記営業時間内の処理となりますのでご了承ください。 ご質問の内容によってテスト・チェック等の関係上、時間がかかる場合がありますのでご了承ください。 サポートに関する物品の送料等はお客様負担となりますので、予めご了承ください。

Copyright (C)1997-1998 RATOC Systems, Inc.

# REX-CB81 について

REX-CB81 はOADG 仕様のパーソナルコンピュータ、日本電気株式会社(NEC)製パーソナルコンピュータ PC9821NOTE シリーズの PC Card Standard CardBus に装着するよう話合けされた、PC カード型の LAN アダ プタです。

本カードは、高速LAN(ローカルエリアネットワーク)で主流となっている100BASE-TX準拠の通信ポート を装備しており、以下の特徴があります。

- 32bit データバス・バスマスタ方式により、100Mbps 高速LAN に最適なPC カード。
- 100BASE-TX/10BASE-T Autonegotiation による自動速度検出、自動速度切換方式を採用。接続制定 100Mbps ・ 10Mbps のいずれかが自動的に決定されます。
- トランスを含め、すべてを TYPE-II の PC カード内に収容。従来の 10BASE-T PC カードと同一寸法の コンパクト語1。
- PC Card Standard の CardBus PC カードスロット内に装着するため、ノート型パソコンの省スペース 性を損なうことなくネットワークが使用できます。
- 本カードから接続ケーブルを外すだけで、パソコンを移動できるため、ネットワークとの接続・取り 外しが簡単で、ノート型パソコンの携帯性を損なわないほか、本カードは自動的にパワーセーブモー ドになる省電力話告忙になっております。

## 対応パソコン

本製品は、PC Card Standard の CardBus PC カードスロットを装備している以下のパソコンに対応しています。

#### REX-CB81

- Windows 95/98 がプレインストールされた PC/AT 互換機
- Windows 95/98 がプレインストールされた NEC PC98-NX シリーズ
- Windows 95/98 がプレインストールされた NEC PC-9821 シリーズ
- Apple が CardBus の動作を保証している PowerBook シリーズ

#### REX-CB81N

- Windows 95/98、Windows NT4.0 がプレインストールされた PC/AT 互換機
- Windows 95/98、Windows NT4.0 がプレインストールされた NEC PC98-NX シリーズ
- Windows 95/98、Windows NT4.0 がプレインストールされた NEC PC-9821 シリーズ
- Apple が CardBus の動作を保証している PowerBook シリーズ

ただし、一部の機種では
場限があったり正常に動作しない
場合もありますので、メーカ名・
機種・型番の
詳細については
弊社サポートセンターに
直接ご確認ください。

対応0S (オペレーティングシステム)

本製品は、以下のOS(オペレーティングシステム)に対応しています。

#### REX-CB81

- Microsoft Windows 95 PC/AT 互換機动心(4.00.950 B以降)
- Microsoft Windows 95 PC-9821 シリーズ対応(4.00.950 B以降)
- Microsoft Windows 98 PC/AT 互換機动応(4.10.1998)
- Microsoft Windows 98 PC-9821 シリーズ対応(4.10.1998)
- MacOS 8.1

#### REX-CB81N

- Microsoft Windows 95 PC/AT 互換機动応(4.00.950 B以降)
- Microsoft Windows 95 PC-9821 シリーズ対応(4.00.950 B以降)
- Microsoft Windows 98 PC/AT 互換 燃 标 (4.10.1998)
- Microsoft Windows 98 PC-9821 シリーズ対応(4.10.1998)
- Microsoft Windows NT4.0 PC/AT 互換機対応
- Microsoft Windows NT4.0 PC-9821 シリーズ対応
- MacOS 8.1

# 添付品

本製品にはLAN PC カード以外に以下のものが添付しています。

| REX-CB81                                            |            |
|-----------------------------------------------------|------------|
| 100BASE-TX ケーブル(RJ-45 メスタイプコネクタ付)                   | <b>×</b> 1 |
| ドライバソフトウェア(印) (注1)                                  |            |
| ・Windows 95/98月                                     | <b>×</b> 1 |
| ・Macintosh用                                         | <b>×</b> 1 |
| マニュアル                                               |            |
| ・ユーザーズマニュアル                                         | <b>×</b> 1 |
| ・導入ガイド <li>・導入ガイド</li> <li>Windows 95/98 編&gt;</li> | <b>×</b> 1 |
| ご愛用者登録カード(はがき)/保正書(注2)                              | ×1         |
| REX-CB81N                                           |            |
| 100BASE-TX ケーブル(RJ-45 メスタイプコネクタ付)                   | <b>×</b> 1 |
| ドライバソフトウェア(印) (注1)                                  |            |
| ・Windows 95/98、Windows NT4.0用                       | <b>×</b> 1 |
| ・Macintosh用                                         | <b>×</b> 1 |
| CardWare for NT 日本語版(FD) (注1)                       | <b>×</b> 3 |
| マニュアル                                               |            |
| ・ユーザーズマニュアル                                         | <b>×</b> 1 |
| ・導入ガイド <li>・導入ガイド</li> <li>Windows 95/98 編&gt;</li> | <b>×</b> 1 |
| ・CardWare for NTユーザーズマニュアル                          | <b>×</b> 1 |
| ご愛用者登録カード(はがき)/保正書(注2)                              | ×1         |

(注1) フロッピーディスクの媒体は、3.5インチ1.44WB (Windows 95/98,Windows NT4.0用)および

- 3.5インチ1.4MB (Macintosh 用)です。
- (注2) ご愛用者登録カードは保証書を切り離した後、必要事項を記入のうえ必ずご返送ください。

## 添付ソフトウェア

本製品に添付のフロッピーディスクには次のソフトウェアが含まれています。

#### REX-CB81

Windows 95/98 用 NDIS ドライバ Macintosh 用 DLPI ドライバ

#### REX-CB81N

Windows 95/98 用 NDIS ドライバ Windows NT4.0 用 NDIS ドライバ Macintosh 用 DLPI ドライバ

フロッピーディスク内のディレクトリ階層構造やファイル名については同ディスク内のREADME ファイル をノートパッド等を使用して確認してください。

READNE ファイルにはマニュアルに記載できなかった最新情報がありますので,必ずご覧ください。

#### 制限

#### REX-CB81

Windows 95/98、及びMacintosh 専用モデルとなっているため、他のOS ではご利用頂けません。

#### REX-CB81N

Windows 95/98、Windows NT4.0 及びMacintosh 専用モデルとなっているため、他の0S ではご利用頂ナません。

# Windows 95/98 編

本編はWindows 95/98 でのご使用方法について記述しています。

| Oセットアップ       | 本製品をパソコンに装着するための準備および装着方法を示しま            |
|---------------|------------------------------------------|
|               | す。                                       |
| Oドライバのインストール  | 本製品をWindows 95 もしくはWindows 98 で使用する場合のイン |
|               | ストール手順を示します。                             |
| O トラブルシューティング | 問題発生時の対処方法を示します。                         |
| 〇付録           | Windows 95/98 同士を接続するためのネットワーク設定例を示しま    |
|               | す。                                       |

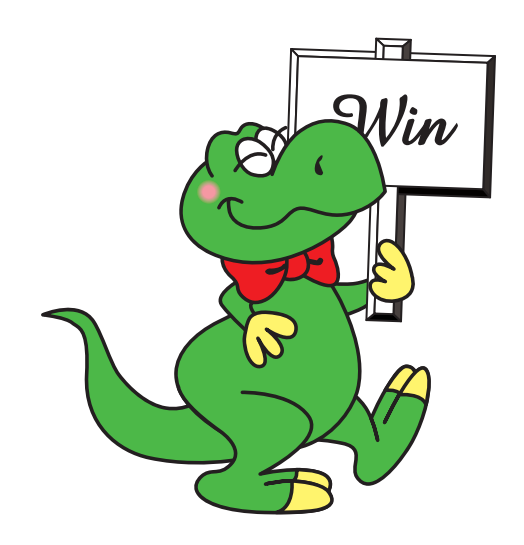

# 第章 セットアップ

LAN CardBus PC カードをネットワークに接続して使用するには、次のインストール作業が必要です。

CardBus 対応の PCMCIA コントローラの 確認 CardBus 対応パリコンで PCMCIA コントローラが 有効であるか を確認します。 有効でない 場合は、REX-CB81 が 正常に 動作いたしません。 詳しな、 P12<sup>「</sup>PCMCIA コントローラの 確認をご覧ださい。

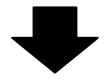

LAN CardBus PCカートの装着 Windows 95/98 を起動して、REX-CB81 をパソコン本体の CardBus PCカー トロットへ装 着します。 詳しは、 P13<sup>r</sup> CardBus PCカート、ロット、の装着」をご覧ださい。

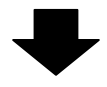

LAN CardBus PCカーわ 登録 デバイストラバウイザード 添付フロッピーからトラバを読み込ませます。 詳しな、 P15「トラバのインストール」をご覧ださい。

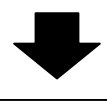

LANケ ーブルの 接続 使用するサ ーバ・HUB 等への 接続を行います。 詳レは、 P14「LANケ ーブルの 接続「HUBへの 接続をご覧ださい。

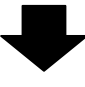

Windows 95/98 の 再起動 Windows 95/98 を再起動して ださい。

ご使用になる環境によりましては、本書の手順通りインストールできない場合もありますので予めご了承 ください。

#### 1-1. PCMCIA コントローラの確認

PCMCIA コントローラの設定が有効になっていることを確認してください。

- (1) [マイコンピュータ]より[コントロールパネル] [システム]をダブルクリックし、「システムのプロパティ」画面を表示させてください。
- (2) 次に「PCMCIA ソケット」をダブルクリックするか「PCMCIA ソケット」の左の「+」をクリック してください。

「PCI-1130 CardBus Controller」等のCardBus コントローラが表示されていることを確認してください。

また、この項目のアイコンに「×」や「!」が付いていないにとを確認してください。

| ୬ステムのプロパティ                                                                                                    | × |
|----------------------------------------------------------------------------------------------------|---|
| 情報 デバイスマネージャ ハートウェア環境 ハウォーマンス                                                                                                    |   |
| <ul> <li>● 種類別に表示①</li> <li>● 接続別に表示②</li> </ul>                                                                                                    |   |
| <ul> <li>→ コンビュータ</li> <li>■ ② CD-ROW</li> <li>■ ○ CD-ROW</li> <li>■ ○ PCMCIA ソケット</li> <li>■ ○ PCI-130 CardBus Controller</li> <li>■ ○ PCI-130 CardBus Controller</li></ul> |   |
| <br>ОК <b>+</b> ь)/л/                                                                                                    |   |
|                                                                                                    | 1 |

「PCMCIA ソケット」の内容が「PCIC または互換 PCMCIA コントローラ」であったり、「PCI-1130 CardBus Controller」の項目に「×」や「!」が付いている場合、REX- CB81 を使用することはできません。この 場合は「PC かトド (PCMCIA) ウィザード」で CardBus が正常に使用できるように設定してください。

## 1-2. CardBus PC カードスロットの電源供給の確認

CardBus PC カードスロットの電源供給のオン・オフ設定が可能な機種の場合は、電源が供給されるよう に設定してください。

PC カードスロットに電源が供給されていない状態では、CardBus PC カードが全く使用できませんのでご 注意ください。

## 1-3. オートパワーダウン機能での注意

ノートパソコンでは、設定された時間内に何も操作がなかった場合に自動的にパソコン本体の電原を落とす機能(オートパワーダウン機能)を備えたものがあります。パソコンの機種によっては、この機能が働いた時にCardBus PC カードスロットへの電原供給も止める場合があります。仮にREX-CB81 でネットワークに接続中にこのような状態なると、再びCardBus PC カードスロットに電原が供給されてもサーバへアクセスできない状態になったり、ネットワーク障害を引き起こす可能性があります。また NetWare サーバに接続している場合、約15分クライアントが応答しない時には接続が切り放されます。このような不具合を回避するためには、必ずオートパワーダウン機能が働かないようにパソコン本体を設定してください。

## 1-4. CardBus PC カードスロットへの装着

最初にパソコン本体付属のマニュアルに従って REX-CB81 を CardBus PC カードスロットに装着してくださ い。通常の場合、PC カードの「REX-CB81」と表記されている面を上にしてゆっくりと水平に挿入します。 初めて REX-CB81 を装着した場合、[デバイスドライバウィザード]ダイアログボックスが表示されます。 この場合、あとの「Windows 95/98 でのドライバのインストール」の説明に従って本製品添付フロッピー ディスクからドライバを読み込ませてください。

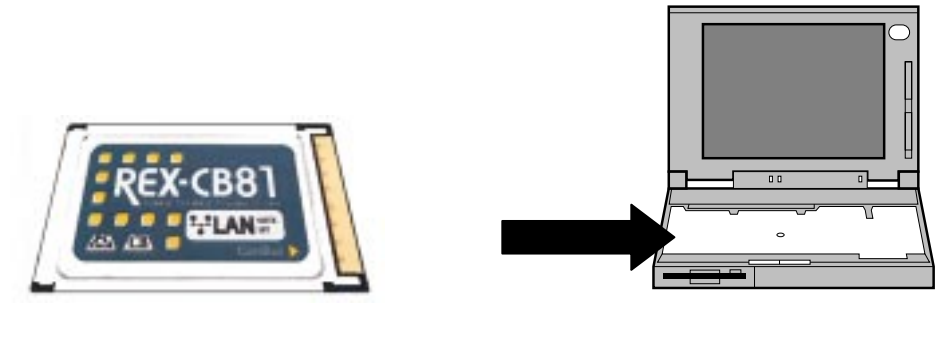

CardBus 未対応のPC カードスロットには本製品を装着しないでください。無理に挿入するとPC カードやパソコン本体が破損しますので絶対に挿入しないでください。

## 1-5. LAN ケーブルの接続

本製品添付の100BASE-TX ケーブルのコネクタ(15 ピンコネクタ)を REX-CB81 に差し込んでください。

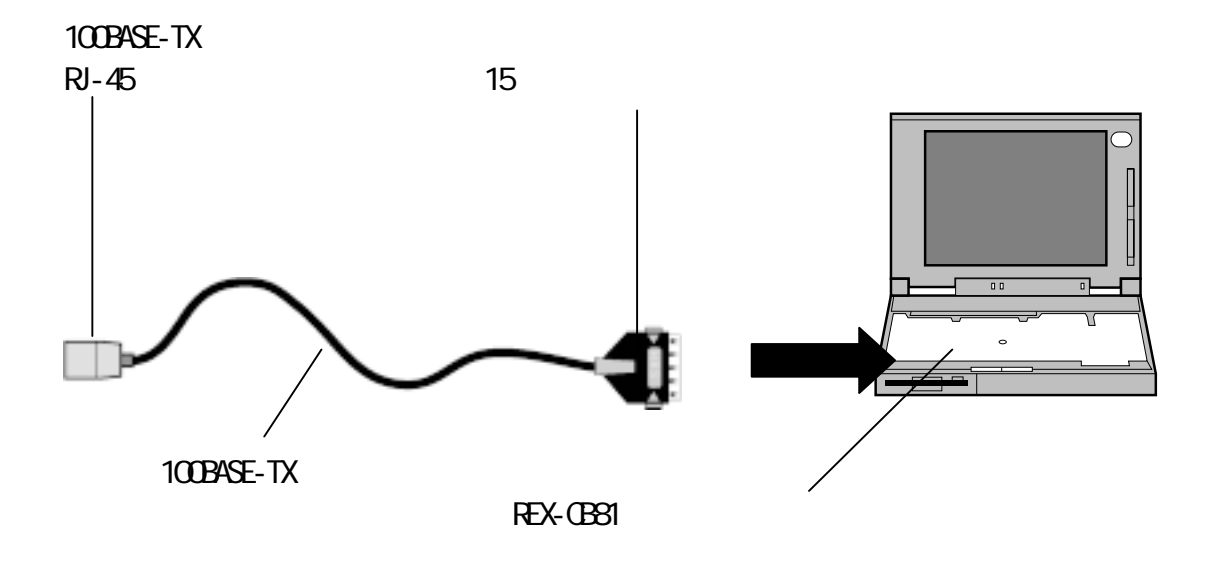

100BASE-TX ケーブルを取り外す場合の注意

100BASE-TX ケーブルの15 ピンコネクタをFC カードから取り外す場合は、コネクタ両則の金具を押さえ ながら取り外してください。

金具を押さえずに無理にコネクタを外すとPCカードやコネクタが破損するおそれがあります。この場合、 保政対象外となりますのでご注意ください。

# 1-6. HUBへの接続

本製品付属のLAN ケーブルの100BASE-TX ケーブルの受け口(RJ-45 メスタイプコネクタ)に、HUB からの 100BASE-TX または10BASE-T ケーブルを挿入します。そのまま、「カチッ」と音がするまで確実に差し込 みます。最後まで差し込まれるとそのままケーブルは固定されます。

# 第2章 ドライバのインストール

ここではWindows 95/98 上でREX-CB81 を使用する場合のインストール方法を示します。 以下のインストール方法はWindows 95/98 が正しくインストールされているという前提で解説いたします。 また、本書以外にもWindows 95/98 に含まれる README ファイルやHELP ファイルのなかに PC カード、ネットワークに関する記述があります。そちらの方も合わせてご覧ください。

# 2-1. Windows 95 でのドライバのインストール

REX-CB81 をWindows 95 で使用する場合の実際のインストール手順を示します。 このインストール手順はDOS/V機を想定して記述しています。

 ご使用のパソコンでWindows 95を起動し、CardBus PC カードスロットへREX-CB81を挿入します。 画面に[デバイスドライバウィザード]ダイアログボックスが表示され、REX-CB81を「PCI Ethernet Controller」として認識します。 ここで本製品に添付しているフロッピーディスク(セットアップディスク Windows 95/98 用)をフ ロッピーディスクドライブに挿入し、[次へ>]をクリックしてください。 自動的にフロッピーディスクから REX-CB81 用設定ファイルが読み込まれます。

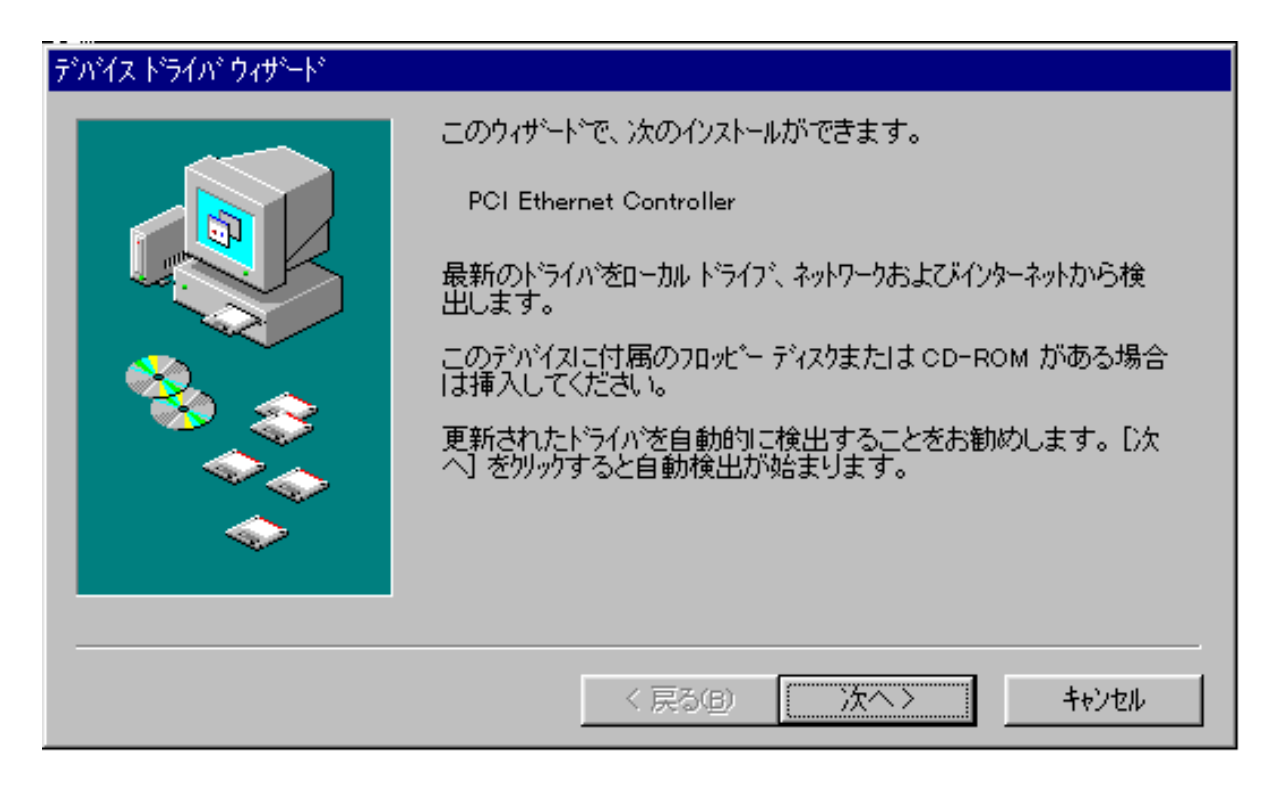

 デバイスドライバウイザードが正常にREX-CB81 用設定ファイルを見つけると「RATOC Card Bus LAN Adapter REX-CB80/81」と表示されます。通常はこのまま[完了]をクリックしてください。 ここで「RATOC Card Bus LAN Adapter REX-CB80/81」以外が表示された場合や別のディレクトリか ら設定ファイルを読み込ませる場合は、[場所の指定(0)...]をクリックし、目的のディレクトリを 指定してください。

| デハイス ドライハ・ウィザート |                                                                     |
|-----------------|---------------------------------------------------------------------|
|                 | このデバイス用の更新されたドライバが見つかりました。                                          |
|                 | RATOC Card Bus LAN Adapter REX-CB80/81                              |
|                 | このドライバを使用する場合は、[完了] を押してください。 別の<br>ドライバを検索したい場合は、[場所の指定] を押してください。 |
| ***<br>**       | ドライバの場所                                                             |
|                 | 場所の指定()                                                             |
| ·               | < 戻る(B) 完了 キャンセル                                                    |

- ドライバを読み込みREX-CB81のインストールが終了すると、[ネットワーク]ダイアログボックスが 表示されます。
   ここでユーザ情報(コンピュータ名・ワークグループ・コンピュータの説明)を入力し、[OK]を クリックしてください。
- 4. その後ハードウェアを正しく初期化するために、Windows 95 を終了してパソコン本体の電源を一度 切ってから再び電源を入れてください。

現在、インストールを行った PC カードスロットとは別の上または下の PC カードスロットでも REX-CB81を 使用する場合は、その PC カードスロット側でもインストールを行っておく必要があります。

## 2-2. Windows 98 でのドライバのインストール

REX-CB81 をWindows 98 で使用する場合の実際のインストール手順を示します。 このインストール手順はDOS/V 機を想定して記述しています。

 ご使用のパソコンでWindows 98 を起動し、CardBus PC カードスロットへREX-CB81 を挿入します。[デ バイスドライバウィザード]ダイアログボックスが表示され、REX-CB81 を「PCI Ethernet Control Ier」 として認識します。ここで本製品に添付しているフロッピーディスク(セットアップディスク Windows 95/98 用)を、フロッピーディスクドライブに挿入し、[次へ>]をクリックしてください。

| 新しいハードウェアの追加ウィザ・ | - K                                                                                                    |
|------------------|----------------------------------------------------------------------------------------------------|
|                  | 次の新しいドライバを検索しています:<br>PCI Fast Ethernet DEC 21143 Based Adapter<br>デバイス ドライバは、ハードウェア デバイスが動作するために必要なソ<br>フトウェアです。 |
|                  | 〈 戻る(日) (大人) キャンセル                                                                                                |

2. ドライバの検索方法を指定します。[次へ>]をクリックしてください。

| 新しいハードウェアの追加ウィザード |                                                 |
|-------------------|-------------------------------------------------|
|                   | 検索方法を選択してください。                                  |
|                   | ○ 特定の場所にあるすべてのドライバの一覧を作成し、インス<br>トールするドライバを選択する |
|                   |                                                 |
|                   | 〈 戻る(目) 〈 次へ 〉 キャンセル                            |

3. ドライバの検索をどのドライブから行うかを指定します。 [フロッピーディスクドライブ(<u>F</u>)]を選択し、[次へ>]をクリックしてください。

| 新しいハードウェアの追加ウィザード |                                                                                                    |
|-------------------|----------------------------------------------------------------------------------------------------|
|                   | 新しいドライバは、ハード ドライブのドライバ データベースと、次の選択<br>した場所から検索されます。検索を開始するには、 D次へ」をクリックし<br>てください。<br>▼ フロッピー ディスク ドライブ(E)<br>■ CD-ROM ドライブ(C)<br>■ Microsoft Windows Update(M)<br>■ 検索場所の指定(L): |
|                   | R¥win98                                                                                                    |
|                   |                                                                                                    |
|                   | < 戻る(B) 次へ > キャンセル                                                                                                    |

 デバイスドライバウイザードが正常にREX-CB81 用設定ファイルを見つけると、「更新されたドライ バ(推奨)(T)」の下に「RATOC Card Bus LAN Adapter REX-CB80/81」と表示されます。[次へ>]をク リックしてください。

| 新しいハードウェアの追加ウィザー | -×                                                                                                   |
|------------------|----------------------------------------------------------------------------------------------------|
|                  | このデバイス用の更新されたドライバが見つかりました。このデバイスで<br>動作するドライバはほかにもあります。<br>どのドライバをインストールしますか?<br>© 更新されたドライバ (推奨)(T) |
| 😤 😞              | RATOC Card Bus LAN Adapter REX-CB80/81                                                               |
|                  | ○ ほかのドライバ(Q) 一覧の表示(V)…                                                                               |
|                  | < 戻る(B) 次へ > キャンセル                                                                                   |

5. ドライバのコピーが終了されると次のような画面が表示されますので、[完了]をクリックしてくだ さい。

| 新しいハードウェアの追加ウィザード |                                           |
|-------------------|-------------------------------------------|
|                   | RATOC Card Bus LAN Adapter REX-CB80/81    |
|                   | 新しいハードウェア デバイスに必要なソフトウェアがインストールされまし<br>た。 |
|                   |                                           |
|                   |                                           |
|                   | < 戻る(日) (二二 荒了 キャンセル                      |

6. その後ハードウェアを正しく初期化するために、Windows 98 を終了してパソコン本体の電源を一度 切ってから再び電源を入れてください。

## 2-3. Windows 95/98 での LAN CardBus PC カードの取り外し

 REX-CB81 を取り外す場合、[マイコンピュータ] [コントロールパネル] [PC カード(POMCIA)]を順 にクリックしてください、次の[PC カード(POMCIA)のプロパティ]が表示されます。ここで「RATOC Card Bus LAN Adapter REX-CB80/81」を選択して[終了(<u>S</u>)]をクリックします。

| РС カード(РСМСІА)のプロパティ ? 🔀                                                           |
|------------------------------------------------------------------------------------|
| ソケットの状態 設定                                                                         |
| PC かトを取りはずすには、一覧から選んで [終了] を<br>例ったてください。 ①                                        |
| IIIII RATOC Card Bus LAN Adapter REX-CB80/81 - ソケット1<br>◆ (空) - ソケット2              |
| 終了( <u>S</u> )                                                                     |
| <ul> <li>✓ タスクバー上にコントロールを表示する(H)</li> <li>✓ 終了前にカートが取りはずされたら、警告を表示する(D)</li> </ul> |
| OK キャンセル 更新( <u>A</u> )                                                            |

2. しばらくするとこのデバイスは安全に取り外せます。」と表示されますので、このあと[OK]をクリ ックし、REX-CB81を取り外してください。また、Windows 95/98のタスクバーにある PC カードのア イコンをクリックすると[RATOC Card Bus LAN Adapter REX-CB80/81の中止]が表示され、これを選 択しても同様にREX-CB81を取り外すことができます。

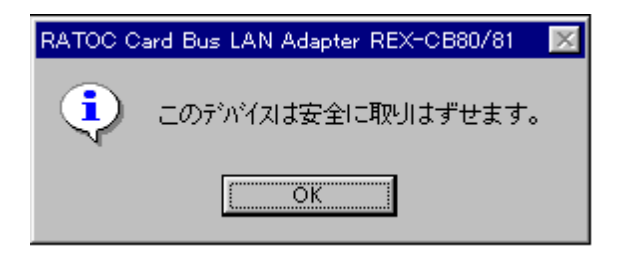

## カードを取り外す場合の注意

使用していたカードの表面はかなり熱くなっていますのでカードの表面を直接手で触れないように注意してください。 カードをスロットから取り外すときには、 カードの両端を指で挟むようにして取り外してください。

### 2-4. Windows95/98 でのドライバの確認

ドライバが正しくインストールされていることを確認するには、以下の手順で行ってください。

- コントロールパネルのシステムを開きます。
   [スタート]メニューから[設定] [コントロールパネル]を選択し、コントロールパネルの[システム] をダブルクリックしてください。
- 2. デバイスマネージャを開きます。

[システムのプロパティ]ウインドウから[デバイスマネージャ]タブをクリックしてください。 デバイスツリー表示に切り替わります。この中に「ネットワークアダプタ」がありますので、この 項目の左の「+」をクリックして「RATOC Card Bus LAN Adapter REX-CB80/81」が表示されているこ とを確認します。

| ንአታለመን ግለዮታላ 🔋 🗙                                                                                                    |
|----------------------------------------------------------------------------------------------------|
| 「情報」 デバイス マネージャ ハートウェア球環境 ハウォーマンス                                                                                                    |
| ● 種類別に表示① ○ 接続別に表示②                                                                                                    |
|                                                                                                    |
| □ → ) /I//C = 7 4 X / I/NI = 7<br>□ → ) ポート (COM & LPT)<br>□ → ) マウス<br>□ → ) マウス<br>□ → ) (P) → ) (P) → ) (P) → ) (P) → ) (P) → ) (P) → ) (P) → ) (P) → ) (P) → ) (P) → ) (P) → ) (P) → ) (P) → ) (P) → ) (P) → (P) → ) (P) → ) (P) → (P) → ) (P) → (P) → (P) → ) (P) → (P) → (P) |
| OK ++721                                                                                                    |

表示されていない場合は次の確認をします。

「その他のデバイス」、「不明なデバイス」等の項目の左の「+」をクリックして、誤って「RATOC Card Bus LAN Adapter REX-CB80/81」が登録されていないかを確認します。 ここに登録されている場合は全ての「RATOC Card Bus LAN Adapter REX-CB80/81」を削除してくだ さい。その後ドライバのインストールを再度行ってください。

3. 「ネットワークアダプタ」のI頁目に「RATOC Card Bus LAN Adapter REX-CB80/81」が二つ以上登録 されている場合も、全ての「RATOC Card Bus LAN Adapter REX-CB80/81」を削除してください。そ の後ドライバのインストールを再度行ってください。 「RATOC Card Bus LAN Adapter REX-CB80/81」項目の先頭のアイコンに「!」・「×」・「?」表示がないことを確認します。

 「×」表示がある場合、デバイスが使用できないように設定されています。この場合、後述の「Windows 95/98 でのデバイス使用許可の切り替え」に従ってデバイスを使用可能に設定してください。
 「!」表示がある場合、リソースが競合しています。この場合、後述の「リソースの変更」に従ってリソースを設定してください。

## 2-5. Windows 95/98 でのデバイス使用許可の切り替え

- 1. 前項の「Winodws 95/98 でのドライバの確認」を参照し、[システム]の[デバイスマネージャ] 「ネットワークアダプタ」 「RATOC Card Bus LAN Adapter REX-CB80/81」を表示してください。
- 2. 「RATOC Card Bus LAN Adapter REX-CB80/81」項目をダブルクリックしてプロパティウインドウを 開いてください。

| RATOC Card Bus LAN Adapter REX-CB80/81のプロバティ ?! 🔀 |
|---------------------------------------------------|
| 情報 ドライバ リソース                                      |
| RATOC Card Bus LAN Adapter REX-CB80/81            |
| テッパイスの種類: ネットワーク アダブな                             |
| 製造元: RATOC Systems,Inc.<br>ハードウェアのバージョン: 065      |
| 「デバイスの状態                                          |
| このデバイスは正常に動作しています。                                |
| - デバイスの使用                                         |
| □ このハートション線現で使用する                                 |
|                                                   |
| ОК ++ури                                          |

3. このウインドウの「デバイスの使用」欄にある項目のチェックボックスを切り替えてデバイス(REX-CB81)の使用許可を決定します。

「 このハードウェア環境で使用不可にする」のチェックを付けた場合はデバイスは使用できません。チェックを消した場合はデバイスは使用できる状態になります。

「 すべてのハードウェア環竟で使用する」のチェックを付けた場合は使用できる状態になります。 チェックを消した場合はデバイスは使用できません。

## 2-6. リソースの変更 (Windows 95 のみ)

「Windows95/98 でのデバイス使用許可の切り替え」を参照してネットワークアダプタのプロパティウインドウを表示し、上部の[リソース]タブをクリックしてください。

| RATOC Card Bus LAN Adapter REX-CB80/81のプロバティ                                                                                                    | ? ×   |
|----------------------------------------------------------------------------------------------------|-------|
| 情報 ドライバ リソース                                                                                                    |       |
| RATOC Card Bus LAN Adapter REX-CB80/81                                                                                                    |       |
| リソースの設定( <u>R</u> ):                                                                                                    |       |
| リソースの種類 設定                                                                                                    |       |
| IRQ 09                                                                                                    |       |
| ビリの範囲 04040000 - 040403FF                                                                                                    |       |
| //O ボート アト・レス 1000 - 107F                                                                                                    | -     |
| <br>設定の登録名(B): 基本設定 0000                                                                                                    |       |
| 設定の変更(2) ▼ 自動設定(U)                                                                                                    |       |
| 競合するデバイス:                                                                                                    |       |
| バリの範囲 04040000 - 040403FF 使用:<br>Texas Instruments PCI-1220 CardBus Controller<br>I/O ホートアドレス 1000 - 107F 使用:<br>Texas Instruments PCI-1220 CardBus Controller |       |
|                                                                                                    |       |
| OK                                                                                                    | キャンセル |

「競合するデバイス」の欄にCardBus Controller が競合しているように表示される場合があります。これはCardBus Controller がREX-CB81 用に割り当てたリソースがそのまま表示されているだけであり、実際には競合していませんので、設定変更の必要はありません。

Windows 98 ではリソースの変更はできません。

## 2-7. Windows 95/98 でのドライバの削除

- 1. 「Windows 95/98 でのドライバの確認」と同様に、コントロールパネル内のシステムのデバイスマネ ージャを表示してください。その中のネットワークアダプタの左の「+」をクリックして「RATOC Card Bus LAN Adapter REX-CB80/81」を表示してください。
- 2. 「RATOC Card Bus LAN Adapter REX-CB80/81」を選択(反転表示)して、[削除]ボタンをクリックするか[DEL]キーを押してください。

# 第章 トラブルシューティング

## 3-1. その他のデバイスに「?POMCIA カードサービス」がある場合

- Q. 「その他のデバイス」のカテゴリの中に「? PCMCIA Card Services」または「? PCMCIA カードサ ービス」という項目が表示されています。
- A. ?マークはエラーではありません。
   本カードを挿入すると「その他のデバイス」に現われます。
   この項目を削除しないでください、もし誤って削除した場合、PCカードが使用できなくなります。

## 3-2. 活線挿抜した場合システムエラーとなる場合

- Q. パワーマネージメントを行うとカード挿入時システムエラーとなる。
- A. [コントロールパネル]の[パワーマネージメント]をクリックします。
   パワーマネージメント画面のバッテリー状態の中にある[詳細]をクリックします。
   詳細のプロパティの[トラブルシューティング]のタブをクリックして、電原状態をポーリングしないをチェックします。
   Windows 95 を再起動します。

## 3-3. ダウンロードした最新ドライバを組み込めない場合

- Q. 最新のドライバをダウンロードしディスクトップ上で実行するとアイコンがいっぱ、登場し、ド ライバの更新ができません。
- A. ダウンロードしたファイルは、ハードディスクの作業用ディレクトリにコピーして、そこでEXE
   ファイルを実行してください。ドライバの更新時は、ハードディスクの作業用ディレクトリを指定してください。

## 3-4. 他のWindows パソコンを参照できないとき

- Q. REX-CB81 のプロパティは正常に動作していますと表示されているがネットワーク上の他のパソコ ンが参照できません。
- ネットワークプロトコルが他のパソコンと一致しているか確認してください。
   問題なくとも一度ネットワークプロトコルを全て削除して再度インストールしてください。また
   [コントロールパネル] [ネットワーク]のプロパティでMicrosoft ネットワーク共有サービスを入れてみてください。ファイルとプリンタの共有にもチェックを入れてください。

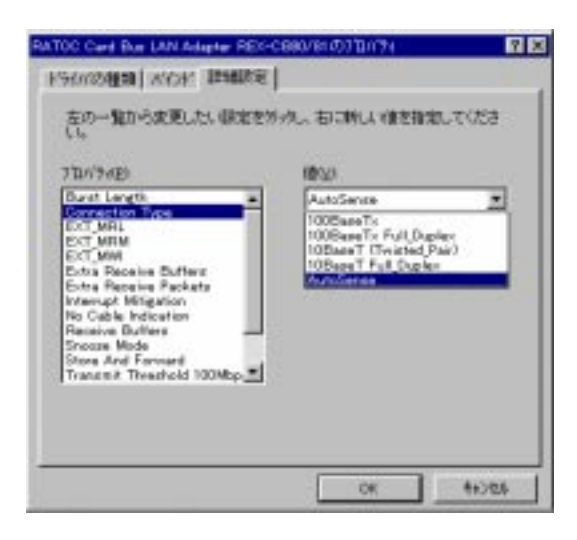

あるいは、[コントロールパネル]ー[ネットワーク]を起動し、「RATOC CardBus LAN Adapter REX-CB80/81」のプロパティで「詳蹠定」タブをクリックします。

[Connection Type ]の値を[Auto Sense ]から実際に使用するネットワークのスピード(100 Base-TX など)に合わせます。

Q. NetWare サーバのアイコンは表示されているが中身を参照できません。

A. [コントロールパネル]ー[ネットワーク]を起動し、IPX/SPX互換プロトコルのプロパティで「詳細設定」タブをクリックします。
 [フレームタイプ]の値を[Auto]から実際に使用するフレームタイプ(Ethernet 802.3 など)を選択します。

| WOAT INHINE INAMOSI                                                                                                    |                                                                |
|----------------------------------------------------------------------------------------------------|----------------------------------------------------------------|
| 20-20-6000 (2000)<br>20-20-600<br>20-20-70-70<br>20-70-70-70<br>20-70-70-70<br>20-70-70-70<br>20-70-70<br>20-70-70<br>20-70-70<br>20-70-70<br>20-70-70<br>20-70-70<br>20-70-70<br>20-70-70<br>20-70-70<br>20-70-70<br>20-70-70<br>20-70<br>20-70 | 新大山、和に新山、道台版副してくたら<br>構成的<br>Auto<br>Charnel B022<br>Charnel B |
| MUX JANSIN                                                                                                    | Totan Ring 🗾                                                   |
| E Printer aller                                                                                                    | OK 4e/th                                                       |

# 第4章 付録

## 4-1. ネットワークに関する設定例

ここでは、ネットワークに関する具体的な設定例を説明します。ただし、Windows 95/98 同士のピア to ピア接続の例ですので、Windows NT やNetWare サーバ等が設置されているネットワーク環境では使用で きません。

## 4-2. Windows 95/98 同士でのネットワーク設定例

Windows 95/98 同士でお互いの HD やプリンタを共有する場合、ネットワークのインストールを行っただけではお互いの HD やプリンタを共有することができません。 ここでは、HD やプリンタを共有するための設定例を記述します。

1. 共有設定

[コントロールパネル]より[ネットワーク]アイコンをダブルクリックします。

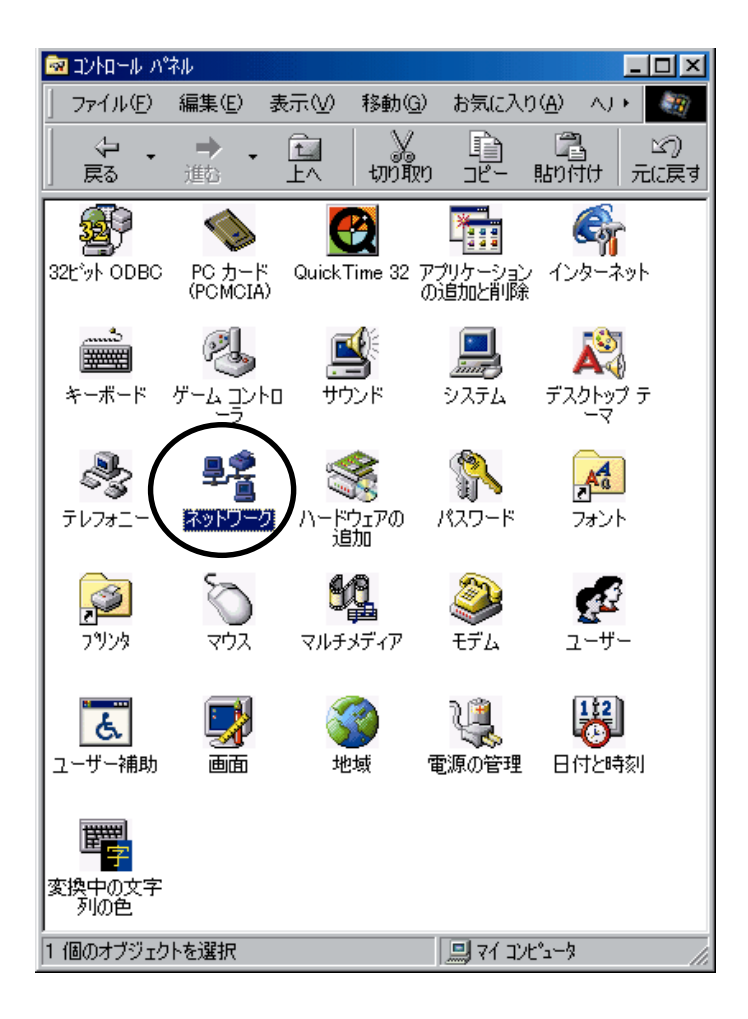

2. 必要なモジュールの確認

「現在のネットワーク構成」の中に必要なモジュールがすべて入っているか確認します。 どれか1つでも足りない場合は後述の説明に従って作業を進めてください。

| ネットワーク                                                      | ? × |
|-------------------------------------------------------------|-----|
| ネットワークの設定しユーザー情報「アクセス権の管理」                                  |     |
|                                                             |     |
| 現在のネットワーク構成(N):                                             | .   |
| I Microsoft ネットワーク クライアント                                   |     |
| NetWare 7-91/971/21                                         |     |
| ■愛 RATOC Card Bus LAN Adapter REX-CB80/81<br>際回り火火の火 石橋の向上回 |     |
|                                                             |     |
| I Microsoft ネットワーク共有サービス                                    |     |
|                                                             |     |
| <u>追加(A)</u> 削除(B) 710パティ(P)                                |     |
| 優先的にログオンする                                                  |     |
| Microsoft ネットワーク クライアント                                     | 1   |
|                                                             |     |
| 7ァイルとブソンタの)共有(E)                                            |     |
| - 記9月                                                       | 1   |
|                                                             |     |
|                                                             |     |
|                                                             |     |
|                                                             |     |
| OK ++)/セル                                                   |     |

Windows95/98 同士でピア to ピア接続する場合は、以下のモジュールが必要です。

- モジュールが足りない場合は以下のページを参照し、追加してください。
- ・Microsoft ネットワーククライアント
- RATOC CardBus LAN Adapter REX-CB80/81
- NetBEUI

P31「クライアントモジュールの追加」

- P15「ドライバのインストール」
- P28「プロトコルの追加」

3. 共有に関する設定

下記画面で[ファイルとプリンタの共有]ボタンをクリックします。

| <sup>⋧</sup> ットワ−り ?×                                                      |
|----------------------------------------------------------------------------|
| ネットワークの設定 ユーザー情報 アクセス権の管理                                                  |
| 現在のネットワーク構成(N):                                                            |
| <ul> <li>Microsoft ネットワーク クライアント</li> <li>NetWare ネットワーク クライアント</li> </ul> |
| ■愛 RATOC Card Bus LAN Adapter REX-CB80/81<br>資 IPX/SPX 互換プロトコル             |
| 資 NetBEUI<br>鳥 Microsoft ネットワーク共有サービス                                      |
| [                                                                          |
| 優先的にログオンする<br>Microsoft ネットワーク クライアント                                      |
| ファイルとフリンタの共有(E)                                                            |
| [說 <sup>8</sup> 月                                                          |
|                                                                            |
|                                                                            |
| OK キャンセル                                                                   |

4. 共有したいリソースの選択

下記画面で共有したいリソース (ファイル・プリンタ) にチェックマークを入れ[0K]ボタンをクリックします。

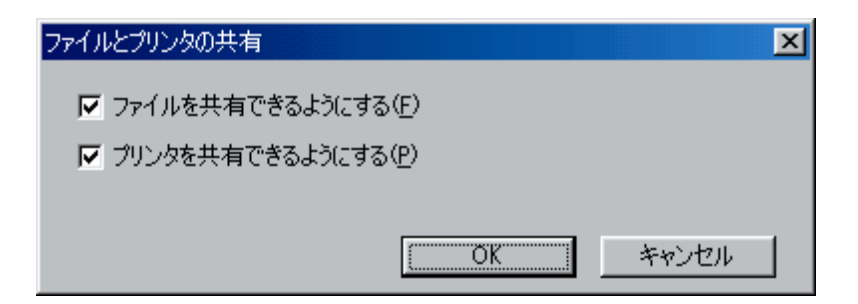

5. 共有サービスの確認

下記画面に戻ったとき「現在のネットワーク構成」一覧の中に「Microsoft ネットワーク共有サービス」が追加されていることを確認します。(自動で追加されない場合、[追加]をクリックして手動で追加作業を行ってください。)

| ネットワーク                                 | ? ×  |
|----------------------------------------|------|
| ネットワークの設定 ユーザー情報 アクセス権の管理              |      |
|                                        |      |
| 現在のデットゲーク構成(N):                        | _    |
| ■ Microsoft ネットワーク クライアント              |      |
| Land NetWare ネットワーク クライアント             |      |
| RATOC Card Bus LAN Adapter REX-CB80/81 |      |
| 「IPX/SPX 互換711回ル<br>SEN JOETU          |      |
| ● NetBEUI<br>■ Missacatt ŻukD-カ共方サービッフ |      |
| Microsott やりアプラン共有リービス                 |      |
| <b>道加(A)</b> 削除( <u>B</u> ) プロパティ(P)   |      |
| 優先的に口がわする                              |      |
| Microsoft ネットワーク クライアント                | -    |
|                                        |      |
|                                        |      |
|                                        |      |
|                                        |      |
|                                        |      |
|                                        |      |
|                                        |      |
| ОК <b>4</b> +УФ                        | ll I |

6. コンピュータ名とワークグループの設定

「ユーザー情報」タブもしくは「識別情報」タブをクリックし「コンピュータ名」と「ワークグル ープ」を設定します。どちらも任意の名前を、半角15文字以内で記述します。 ここまでの設定が完了したら[0K]をクリックします。

| ネットワーク                                                                                          | ?×  |
|-------------------------------------------------------------------------------------------------|-----|
| ネットワークの設定 識別情報 アクセスの制御                                                                          |     |
| <ul> <li>次の情報は、ネットワーク上でコンピュータを識別するために使われます。 このコンピュータの名前と所属するワークグループ名、簡単な説明を入力してください。</li> </ul> |     |
| コンピュータ名:                                                                                        |     |
| ワークグループ:                                                                                        |     |
| コンピュータの説明:                                                                                      |     |
|                                                                                                 |     |
|                                                                                                 |     |
|                                                                                                 |     |
|                                                                                                 |     |
|                                                                                                 |     |
| OK ¥t                                                                                           | ンセル |

7. 設定の完了と再起動

「再起動しますか?」というメッセージが表示されたら[しはい(Y)]をクリックし、パソコンを再起動します。

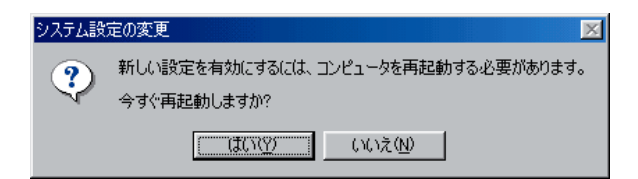

8. HDの共有設定

再びパソコンが起動したら、共有したいHD あるいはフォルダを選択し、マウスの右ボタンをクリックし[共有(H)...]を選択します。(ここの例ではHD 自体を共有します)

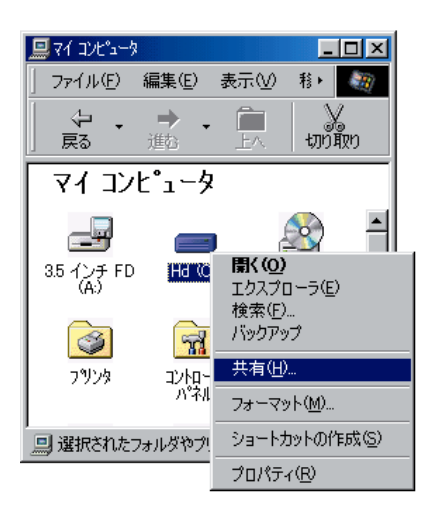

9. 下記画面において「共有する(<u>S</u>)」側をチェックしたあと「アクセス権の種類」を選択します。他の パソコンからファイルを参照するだけの場合「読み取り専用」を選択し、書き込み等も可能にさせ る場合「フルアクセス」を選択します。設定が完了したら[0K]をクリックします。

| Hd (C3のプロパティ ? X |                                                                     |
|------------------|---------------------------------------------------------------------|
|                  | ーー他の ユーザ からは 「読み取り」専用とする 場合<br>一一他の ユーザ から「全ての 操作」を<br>行える ようにする 場合 |

10. 共有定の確認

設定したディスクが正しく共有されているかを確認します。 下図のように、対象のHD・フォルダ等に「共有」を示すアイコンが表示されていれば、正常に共有 が開始されてますので、設定は完了です。

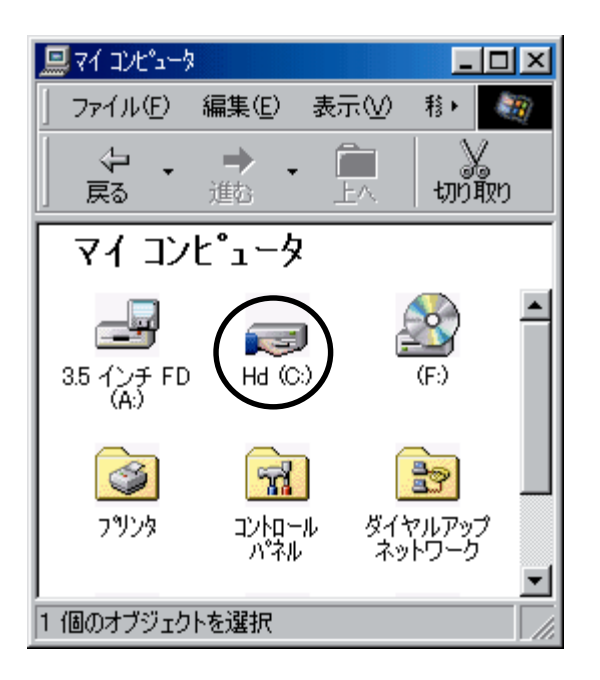

11. プリンタの共有設定

[マイコンピュータ]より「プリンタ」フォルダを開き、共有したいプリンタのアイコンをマススの 右ボタンでクリックし「共有」を選択します。

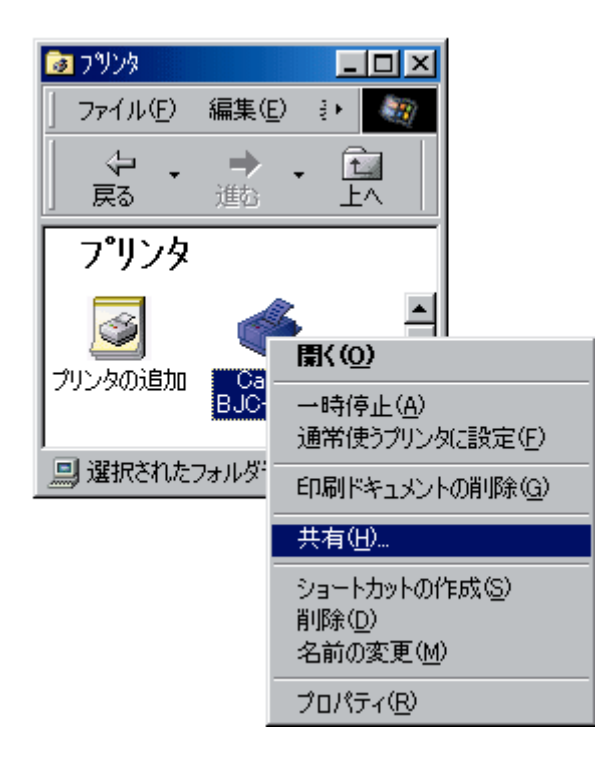

12. 下記画面において「共有する(<u>S</u>)」側をチェックし「適用(<u>A</u>)」をクリックしたあと[OK]をクリックしてダイアログを閉じます。

| Canon BJC-440Jのプロパティ                                                                                            | ? × |
|----------------------------------------------------------------------------------------------------|-----|
| 「全般   詳細   色の管理 共有   メイン   用紙   印刷制御   ユーティリティ                                                                  |     |
| <ul> <li>○ 共有しない(②)</li> <li>○ 共有する(⑤)</li> </ul>                                                               |     |
| 共有名(N):                                                                                                    |     |
| الالالة (@)، الالالة (@)، الالالة (@)، الالالة (@)، الالالة (@)، الالالة (@)، الالالة (@)، الالالة (@)، الالالة |     |
| パスワード( <u>P</u> ):                                                                                              |     |
|                                                                                                    |     |
|                                                                                                    |     |
|                                                                                                    |     |
|                                                                                                    |     |
|                                                                                                    |     |
|                                                                                                    |     |
|                                                                                                    |     |

13. 共有定の確認

設定したプリンタが正しく共有されているかを確認します。下図のように、対象のプリンタに「共有」を示すアイコンが表示されていれば、正常に共有が開始されてますので、設定は完了です。

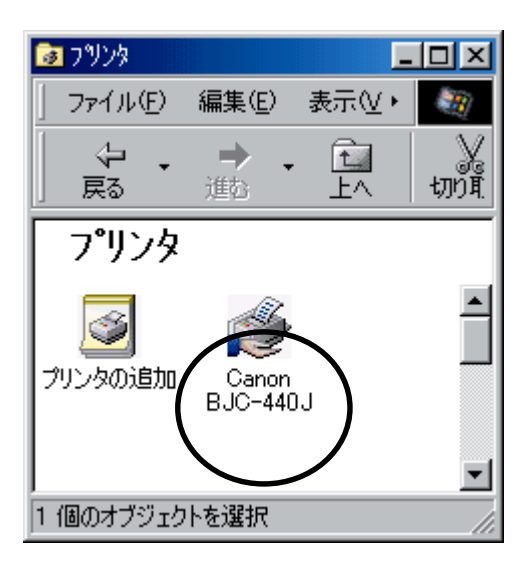

## 4-3. クライアントモジュールの追加

ここでは、クライアントモジュールの追加方法について説明します。

1. [コントロールパネル]より[ネットワーク]アイコンをダブルクリックします。

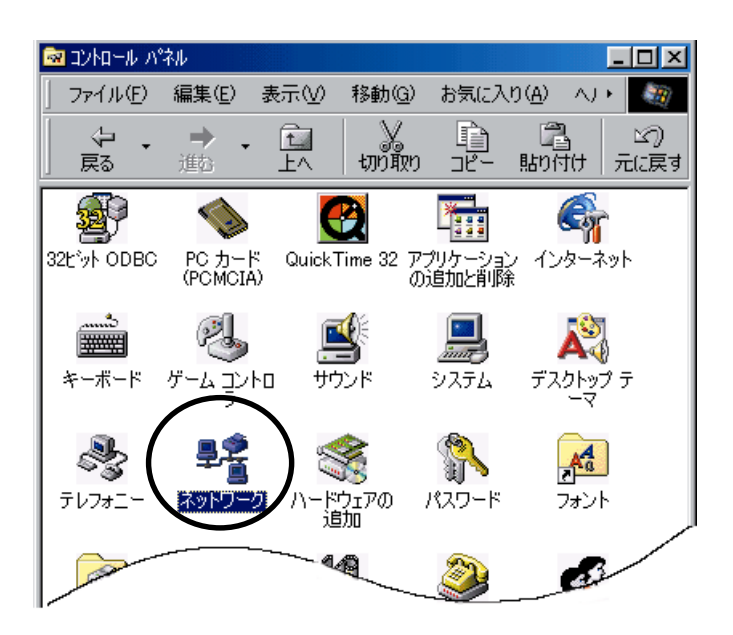

2. 下記画面が表示されたら[追加(<u>A</u>)...」をクリックします。

| ネットワーク                                                               | ? ×  |
|----------------------------------------------------------------------|------|
| ネットワークの設定 識別情報 アクセスの制御                                               |      |
|                                                                      |      |
| 現在のネットワークコンホーネント回答                                                   | - 11 |
| IIII Microsoft ネットリーク クライアント                                         |      |
| ■ Netware ネットワーク クライ アント<br>■ POTOC Cond Pup LON Adoptor PEV-CP90/01 |      |
| Berry/SPX 石地プロトコル                                                    |      |
|                                                                      |      |
| ■ Microsoft ネットワーク共有サービス                                             |      |
|                                                                      | - 11 |
| 道加(A) 削除(E) プロパティ(B)                                                 |      |
| 優先的にログオンするネットワーク(L):                                                 |      |
| NetWare ネットワーク クライアント                                                | -    |
|                                                                      | -    |
| ファイルとプリンタの共有(E)                                                      |      |
| 一                                                                    | _ II |
|                                                                      |      |
|                                                                      |      |
|                                                                      |      |
|                                                                      |      |
| OK キャン                                                               | セル   |
|                                                                      |      |

3. 下記画面が表示されたら「クライアント」を選択し、[追加(<u>A</u>)…]をクリックします。

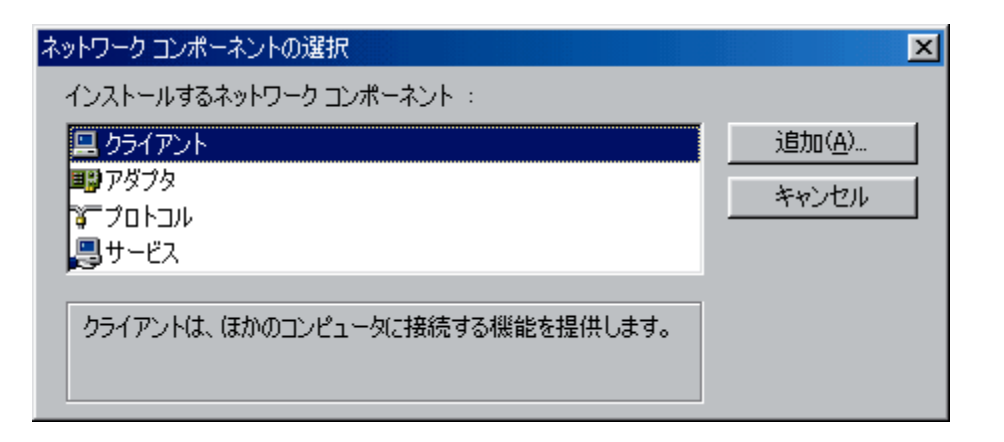

4. 「製造元」に「Microsoft」を指定し「ネットワーククライアント」に必要なクライアントモジュー ルを選択し[0K]をクリックします。

| ネットワーク クライアントの選択 | ×                                      |
|------------------|----------------------------------------|
| インストールするネッ       | ットワーク クライアントをクリックして、[DK] をク            |
| リックしてください。       | このデバイスのインストール ディスクがある場合                |
| し、「ディスク使用」       | をクリックしてください。                           |
| 製造元(M):          | ネットワーク クライアント                          |
| ■ Banyan         | <mark>黒 Microsoft ネットワーク クライアント</mark> |
| ■ Microsoft      | ■ Microsoft ファミリ ログオン                  |
| ■ Novell         | ■ NetWare ネットワーク クライアント                |
|                  | ディスク使用( <u>H</u> )<br>OK キャンセル         |

ネットワーククライアントの種類は、

・Windows 95/98 ピア to ピア接続およびWindows NT サーバへの接続の場合

Microsoft ネットワーククライアントを選択します。

・NetWare サーバへの接続する場合

NetWare ネットワーククライアントを選択します。

- 5. 「現在のネットワーク構成」一覧の中に、希望するネットワーククライアントが追加されていれば[0K] をクリックし、ウインドウを閉じます。
- 6. 以上でネットワーククライアントの追加作業は完了です。

## 4-4. プロトコルの追加

ここでは、ネットワークプロトコルの追加方法について説明します。

[コントロールパネル]より[ネットワーク]アイコンをダブルクリックします。
 このアイコンをダブルクリックします

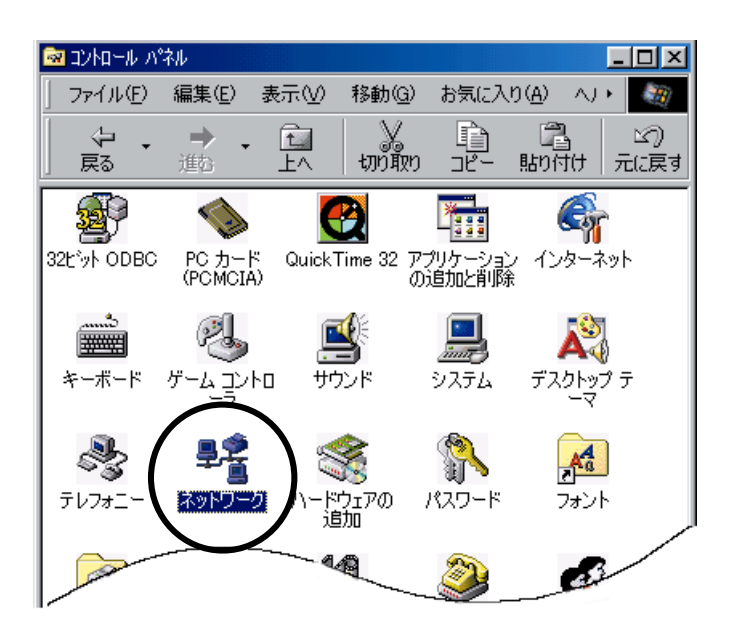

2. 下記画面が表示されたら「追加(<u>A</u>)...」ボタンをクリックします。

| ネットワーク                                          | ? ×      |
|-------------------------------------------------|----------|
| ネットワークの設定 識別情報 アクセスの制御                          |          |
|                                                 |          |
| 現在のネットワークコンホーネント(型):                            | _        |
| Microsoft ネットワーク クライアント Microsoft ネットワーク クライアント |          |
| RATOC Card Bus LAN Adapter REX-CB80/81          |          |
| 「IPX/SPX 互換プロトコル                                |          |
| a NetBEUI                                       |          |
| 📕 Microsoft ネットワーク共有サービス                        |          |
| <b>通知(A)</b>                                    |          |
|                                                 | -        |
| 優元時にとロクオブタのネットワークル」/<br>NotWare ウットローク クライアント   |          |
|                                                 | <u> </u> |
| ファイルとプリンタの共有(E)                                 |          |
|                                                 | _        |
|                                                 |          |
|                                                 |          |
|                                                 |          |
|                                                 |          |
| OK キャン1                                         | 211      |

3. 下記画面が表示されたら「プロトコル」を選択し、[追加(A)...]をクリックします。

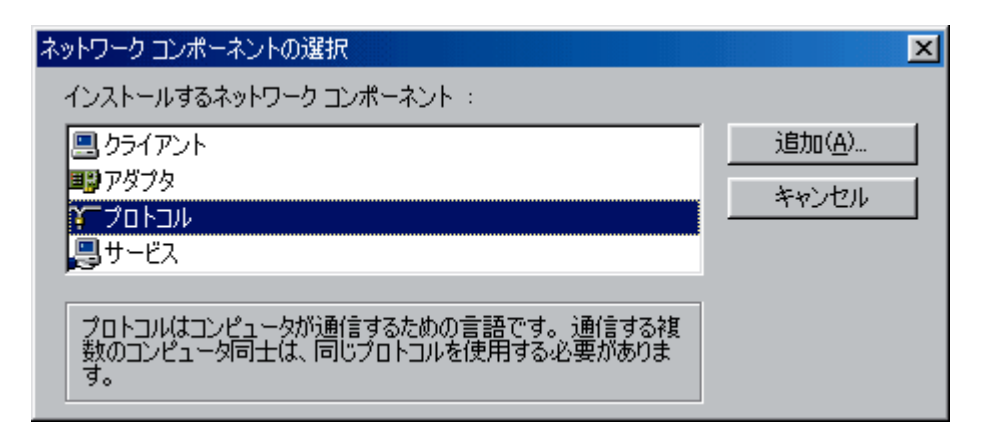

4. 「製造元」に「Microsoft」を指定し「ネットワークプロトコル」に必要なプロトコルを選択し、[OK] をクリックします。

| ネットワーク プロトコルの選択                      | ×                                                                      |
|--------------------------------------|------------------------------------------------------------------------|
| インストールするネ<br>ックしてください。<br>は、「ディスク使用」 | ットワーク プロトコルをクリックして、[OK] をクリ<br>このデバイスのインストール ディスクがある場合<br>をクリックしてください。 |
| 製造元(M):                              | ネットワーク プロトコル :                                                         |
| 🗿 Banyan                             | 🏹 ATM コール マネージャ 📃                                                      |
| iBM ∎                                | 🍹 IPX/SPX 互換ブロトコル                                                      |
| Y Microsoft                          | 🍹 Microsoft 32 ビット DLC 🔤                                               |
| 🙀 Novell                             | 🍯 Microsoft DLC                                                        |
|                                      | Y NetBEUI                                                              |
|                                      | TCP/IP                                                                 |
|                                      | 高速赤外線ブロトコル                                                             |
|                                      | <u>ディスク使用(H</u> )                                                      |
|                                      | OK キャンセル                                                               |

ネットワークプロトコルの種類は

- ・Windows 95/98 ピア to ピア接続の場合 Net BEUI を選択します
- ・その他の接続の場合

ネットワーク管理者へ確認してください

- 5. 「現在のネットワーク構成」一覧の中に、希望するネットワークプロトコルが追加されていれば[0K] をクリックし、ウインドウを閉じます。
- 6. 以上でネットワークプロトコルの追加作業は完了です。

# MacOS 8.1 編

本編はMacOS 8.1 でのご使用方法について記述しています。

| 0 | セットアップ        | 本製品をパソコンに装着するための準備、インストール手順およ |
|---|---------------|-------------------------------|
|   |               | び注意事項を示します。                   |
| 0 | トラブルシューティング   | 問題発生時の対処方法を示します。              |
| 0 | 設定ユーティリティについて | ご使用の環境で起こり得る問題を解決していただくためのユーテ |
|   |               | ィリティについて示します。                 |
|   |               |                               |

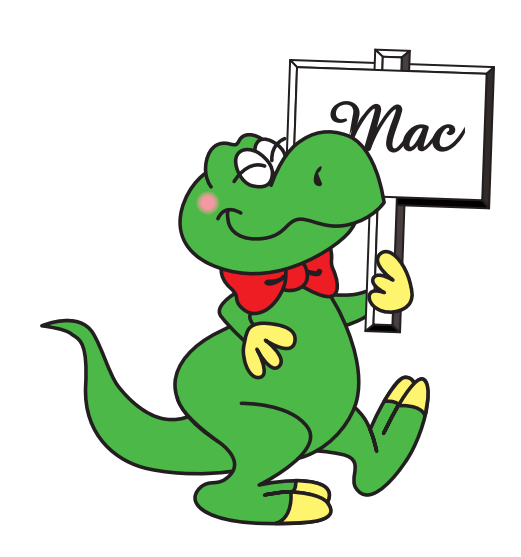

# 第1章 セットアップ

## 1-1. MacOS の確認

REX-CB81 をご使用になるコンピュータの MacOS のバージョンを調べてください。 REX-CB81 が動作するためには、MacOS のバージョンが8.1 以上である必要がありますので、ご注意くだ さい。 確認方法: AppleMenu「このコンピュータについて...」の項目に記載されています

## 1-2. PC カードスロットの確認

ご使用のコンピュータがCardBus 対応であるかどうか確認してください。 CardBus 対応でない場合、REX-CB81 はご使用になれませんのでご注意ください。 確認方法:コンピュータに付属のマニュアル等で確認してください。

## 1-3. ドライバのインストールと接続の確認

REX-CB81をMacintoshで使用する場合の実際のインストール手順を示します。

 REX-CB81 を挿入しないでMacintosh を起動し添付のドライバディスク(セットアップディスク Macintosh 用)より「REX-CB81 Enabler」および「REX-CB8x Driver」をシステムフォルダの機能拡張にコピーします。コピーの方法についてはお使いのマニュアルをお読みください。

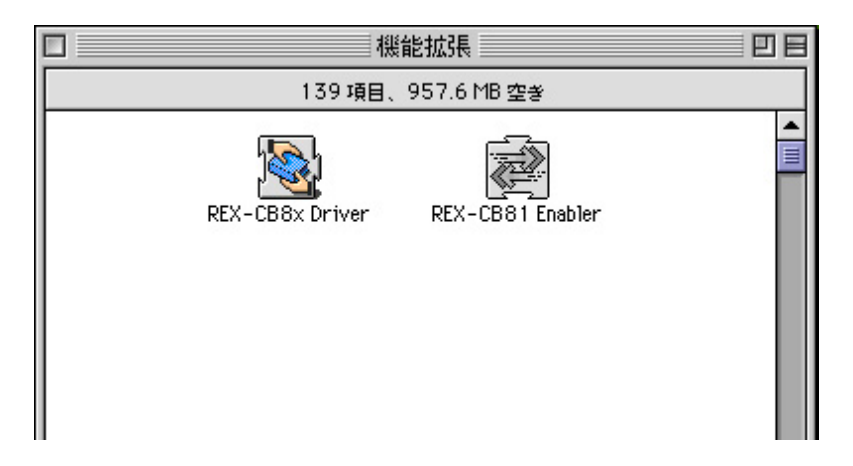

2. システム終了を選択し、次にREX-CB81をPCカードスロットに装着した状態でシステムを起動します。

3. デスクトップに次のカードアイコンが表示されていることを確認します。

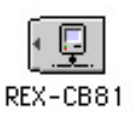

もし表示されない場合は、REX-CB81が確実にPCカードスロットに装着されているか、また、ドライバのコピーが正常に行われているかご確認ください。

4. コントロールパネルより AppleTalk を起動します。 以下のメッセージが表示されることがありますが[1は、]をクリックし、次へ進んでください。

| 現在、AppleTalk は"切"の状態です。<br>AppleTalk を"入"にするまで、変更内容を有効に<br>することはできません。<br>このダイアログを閉じた時に、AppleTalk を自動的<br>に"入"にしますか? |
|----------------------------------------------------------------------------------------------------|
| いいえ はい                                                                                                    |

5. AppleTalkの画面が表示されます。経由先のボックスでREX-CB81を選択してください。

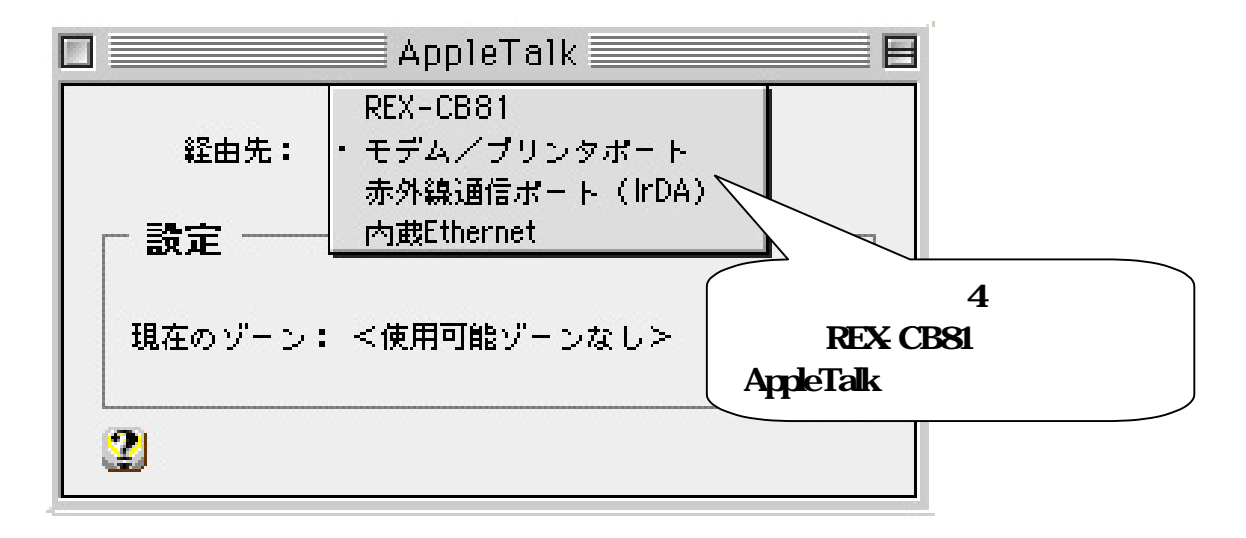

6. AppleTalkを他のネットワークで使用中の場合、以下の画面が表示されます。 [保存]をクリックして設定内容を保存します。

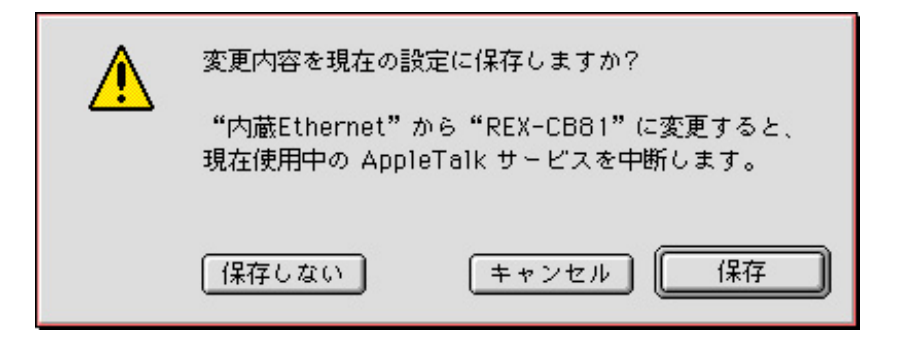

7. アップルメニューより「セレクタ」を選択します。「AppleShare」を選択し他のファイルサーバ等が表示されていることを確認ください。

|                                                                                                    | セレクタ 臣                                                                 |
|----------------------------------------------------------------------------------------------------|------------------------------------------------------------------------|
| AppleShare<br>Color SW 1500<br>Color SW 2500<br>Color SW 2500<br>Color SW Pro<br>AppleTalk ゾーン:<br>4F_zone<br>AppleTalk 2F | ▼ ファイルサーバの選択:<br>DEVELOP<br>PowerMac DT-266<br>PowerMacintosh 7500/100 |
|                                                                                                    | ★ AppleTalk ●使用<br>● 不使用<br>● 7.6.1                                    |

8. 以上でインストールおよび接続の確認は終了です。
 ご使用前に必ず「ご使用になる時の注意」をお読みください。
 もしもうまくいかなかった場合は、P45「トラブルシューティング」を参照してください。

### 1-4. ご使用になる時の注意

ご使用になる時には以下のことにご注意ください。

- 差し込む方向は1方向のみです逆方向に差し込まないでください。カードの形状上差し込めない ようにはなっていますが、無理矢理差し込んだ場合、パソコン本体、カード共に破損する場合があ ります。(保証対象外の修理となりますのでご注意ください。)
- 2. 付属ケーブルとカードを接続、取り外しをする際にはコネクタの両側のボタンを押した状態で行っ てください。無理矢理コネクタの接続、取り外しを行うとカード、コネクタ共に破損する恐れがあ ります。(保証対象外の修理となりますのでご注意ください。)
- 3. 本製品を取り出す時は必ず、デスクトップに表示されているサーバーなどのアイコン等をごみ箱に 入れてから、REX-CB81のアイコンをごみ箱に入れてください。
- 4. 使用していたカードの表面がかなり熱くなる場合がありますので、カードスロットよりカードを取 り外す際には、カードアイコンをごみ箱に捨てた後、カードの両端を指で挟むようにして取り出し てください。

# 第章 トラブルシューティング

このセクションではご使用のネットワーク環境でREX-CB81が使用できなかった場合の対処方法についてまとめてあります。問題が発生した場合は、ご参照の上対処してください。

## 2-1. REX-CB81 が認識されない場合

Q. REX-CB81 を認識しません。

- A. ご使用のパソコンがCardBus 対応であるかご確認ください。 CardBus 対応でない場合、REX-CB81 はご使用になれません。
- A. ドライバー、Enabler ファイルをシステムフォルダの機能協長フォルダにコピーしたことをご 確認ください。

## 2-2. LAN に接続できない 場合

Q. 既存のLANに接続できません。

- A. REX-CB81 と Hub は正しく接続されていることをご確認ください。 コネクタを Hub に「カチッ」と音がするまで差し込んでください。
- A. AppleTalk,TCP/IPが正しく設定されていることをご確認ください。 ご使用環境にあった設定をしてください。
- A. Hub がオートネゴシエーションタイプではないかご確認ください。
   ご使用の Hub がオートネゴシエーション対応の Hub の場合、自動速度検出、切替えが正しく行えない場合があります。
   設定ユーティリティにて REX-CB81 の Connection Type の項目で速度を固定にしてお使いください。

## 2-3. PC カードが非常に熱くなる場合

- Q. REX-CB81 が非常に熱くなります。
- A. 故障ではございません。 ご使用の機種によってはREX-CB81 が熱くなることがあります。

上記対応を行っても、解決できない場合は弊社サポートセンターにご連絡ください。

## 第章 設定ユーティリティについて

#### 3-1. 設定ユーティリティ使用上の注意

- 設定ユーティリティを使用する際にはカードを本体に挿入した状態で使用してください。また設定変更中にカードを抜かないでください。
- 設定ユーティリティ起動中にカードの抜き差しはしないでください。
- O 設定ユーティリティを起動する時は、接続されているネットワークをすべて解除し、ネットワークを 使用しない状態にしておいてください。
- 設定変更後、カードを一度本体より抜くか、本体の再起動をしない限り設定は有効になりません。す くに設定を有効にしたい場合。一度カードを抜き、もう一度差し込んでください。
- 設定データの書き込みに失敗すると、カードが使用できなくなる場合がありますので使用中のアプリケーションなどははすべて終了しておいてください。

設定ユーティリティを超すると以下のような画面になります。設定を行う場合には[0K] をクリックしてください。

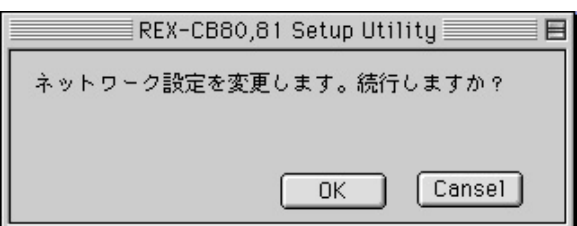

この画面上で REX-CB81 の設定を変更します。詳しくは「設定ユーティリティの使用方法」をご覧ください。

| REX-CB80,8                           | 1 Setup Utility |  |
|--------------------------------------|-----------------|--|
| REX NetWork Utility Ver 0.01         |                 |  |
| Connection Type:<br>Receive Buffers: | AutoSence ¢     |  |
|                                      | 初期値(書き込み)(終了)   |  |

書き込みボタンを押した場合以下のようなダイアログが表示されます。ダイアログの指示に従い再挿入される場合は [0K]ボタンを押した後(設定ユーティリティを終了した後)に行ってください。

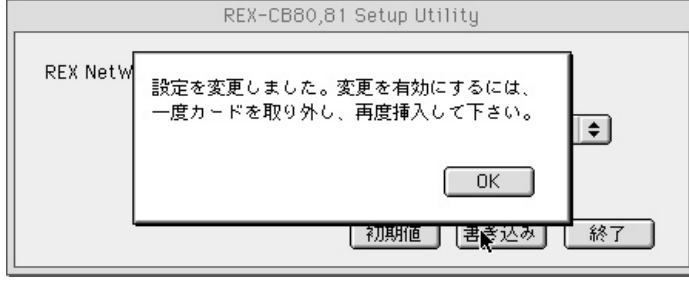

## 3-2. 設定ユーティリティの使用方法

REX-CB81 に付属しているユーティリティを使用し、以下のような設定が可能です。 特に設定の必要のない場合には使用する必要はありません。

| REX-CB80,81 Setup Utility    |                    |
|------------------------------|--------------------|
| REX NetWork Utility Ver 0.01 |                    |
| Connection Type: AutoSence   | Connection Type 設定 |
| Receive Buffers: 32          | Receive Type 設定    |
| 初期値(書き込み)(終了)                |                    |

## Connection Type 設定

REX-CB81 はオートネゴシエーション(自動速度検出、自動速度切替方式)を採用していますが、オート ネゴシエーション機能をもつHub との間で正常に自動速度切替えができない場合がございます。その際に 自動速度切替えを行わないようにすることができます。ご使用のHub のタイプに設定してください。

設定値 AutoSence 自動速度検出、自動速度切替を行います。 100BaseTX 100BaseTX モード固定で動作します。 100BaseTX FullDuplex 100BaseTX 全二重モード固定で動作します。 10BaseT TwistPair 10BaseT モード固定で動作します。 10BaseT FullDuplex 10BaseT 全二重モード固定で動作します。

# Receive Buffers 設定

受信パケットバッファの個数を指定します。受信パケットバッファの個数を大きくすれば1度に送られて くるパケットの取得量が増大しますがメモリの消費量が増えてしまいます。また1度に送られてくるパケ ット量より受信パケットバッファの個数を小さくするとデータの取りこぼしが起こってしまいます。 最適な受信バッファを設定することで、メモリの消費量を最小限に抑えることができます。

設定値

8~32

受信パケットバッファの個数

## 3-3. 設定ユーティリティーエラーメッセージについて

何か異常が起きた場合以下のようなダイアログボックスが表示されます。 エラーが起きた場合は、各エラーの指示に従ってください。

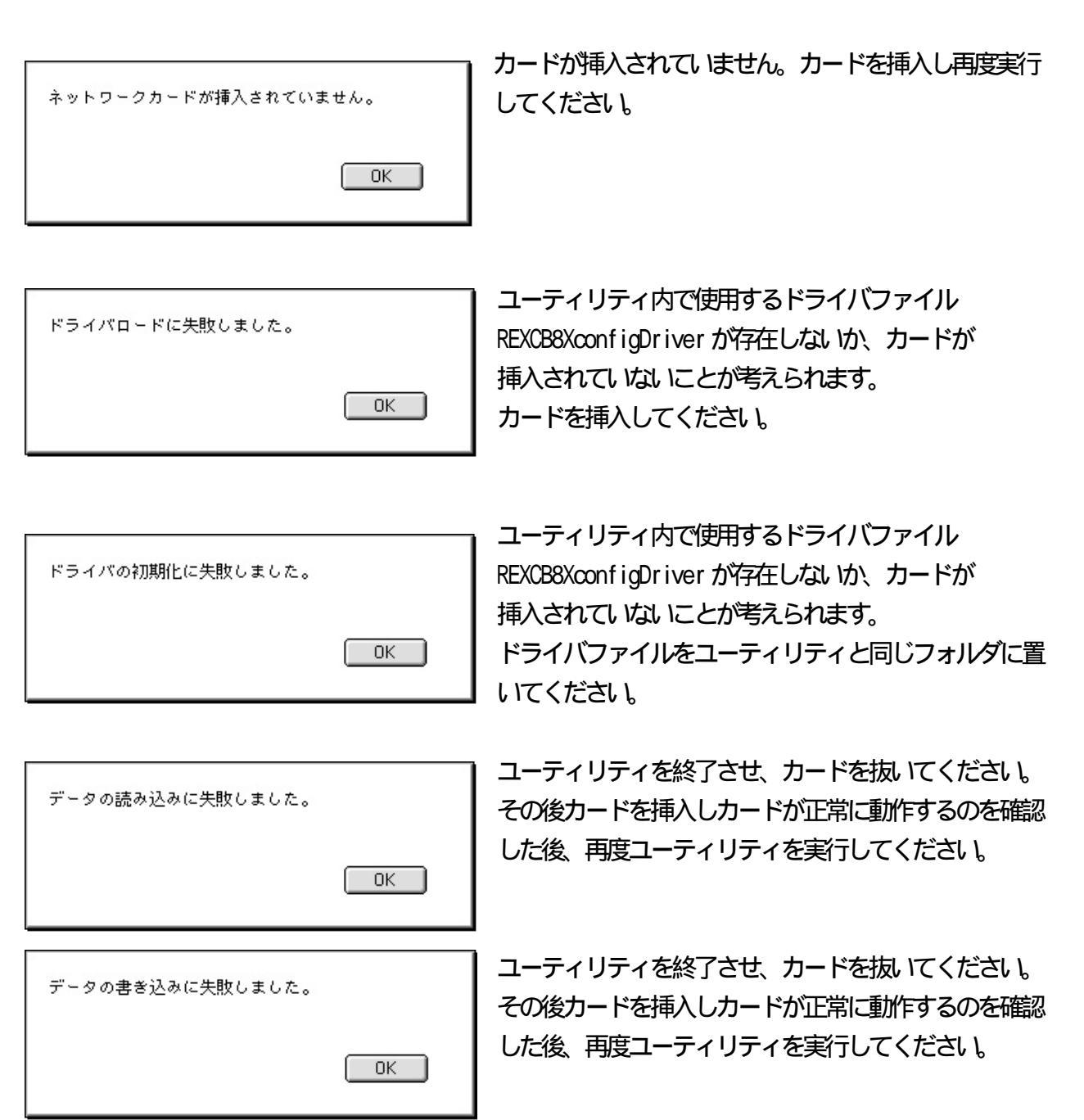

上記エラーによる対応を行ってもユーティリティを使用できない場合は、弊社サポートセンターにまでご 連絡ください。( 但し 故障の際は有償になる場合があります。)

# 製品仕様

| 名称                | REX-CB81/REX-CB81N             |
|-------------------|--------------------------------|
| РСカード             | Туре                           |
| 規格                | PC Card Standard (CardBus)     |
| 入出カポート            | 100BASE-TX/10BASE-T 自重加加換      |
| 入出力コネクタ           | モジュラージャックコネクタ(RJ-45)インピーダンス100 |
| 本体 CPU とのインターフェース | 32bit バスマスタ方式                  |
| I/0アドレス           | OSによって割り当てられる 128 バイトを占有       |
| 割り込み番号            | OSによって割り当てられる割り込み番号を使用         |
| グローバルアドレス         | カード内のEEPROMに記憶                 |
| ( M A C アドレス )    | アドレスを印刷したシールがカード上に貼られています      |
| 電源電圧・消費電流         | +3.3V · 300mA (MAX)            |
| 動作保証温度(湿度)        | +0 ~+55 (結露しないにと)              |
| 保存保証温度(湿度)        | -20~+70 (結露しないこと)              |

## REX-CB81/REX-CB81N質問用紙(拡大コピーの上ご記入ください)

ユーザ情報記入欄

| 会 참 | t 名 |   |       |   |   |   |
|-----|-----|---|-------|---|---|---|
| 所   | 属   |   |       |   |   |   |
| 氏   | 名   |   |       |   |   |   |
| 住   | 所   | ┮ |       |   |   |   |
|     |     |   |       |   |   |   |
| 電話  | 番号  |   | FAX番号 |   |   |   |
| シリア | ル番号 |   |       |   |   |   |
| 販売  | 店名  |   | 購入年月日 | 年 | 月 | B |

#### パソコン環境状況記入欄&質問内容

| ネットワークOS | Version |
|----------|---------|
| 使用OS     |         |
| パソコン機種名  |         |

質問内容

添付資料インストール等に関するご質問の場合は、下記のデータが必要です。送付して頂いたデータを チェックしてください。

デバイスマネージャのシステム概要

デバイスマネージャのシステム概要

(1).コントロールパネルのシステムのデバイスマネージャから「印刷(N)...」ボタンを押します。

(2).レポートの種類に「全てのデバイスとシステムの概要」を選択して「OK」ボタンを押します。